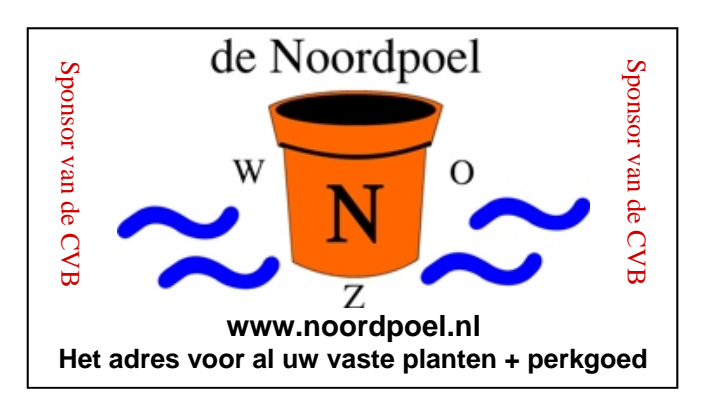

# De CVB op Internet

http://www.decvb.nl

### HERINNERING

### **CONTRIBUTIE BETALING**

Onze penningmeester heeft nog niet van alle leden de contributie ontvangen.

Zij verzoekt de leden die hun contributie nog niet hebben voldaan, het verschuldigde bedrag zo spoedig mogelijk over te maken op Girorekening 576968, ten name van de Computer Vereniging Bollenstreek.

Het is ook mogelijk om de contributie op de komende clubdag - zaterdag 7 november 2009 - contant aan haar af te dragen, of alsnog een incassomachtiging af te geven. U krijgt dan gelijk de korting van  $\in$  1,50.

Bij voorbaat dank voor de moeite,

Nel van der Linden, Penningmeester

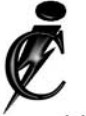

### Imanse Computers

Verkoop en reparatie van computers Elektrotechniek Telecommunicatie Preventieve alarminstallaties <u>Tel: 0627447760</u> www.imanse-computers.nl

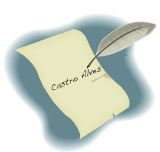

### Inhoud:

| Voorwoord: Het begon met & Instuif senioren | 2   |
|---------------------------------------------|-----|
| Vertaal een tekst van- en naar 42 talen     | 3   |
| Workshop Picasa en Tips & Trucs             | 3   |
| Adresboek van Outlook Expres gebruiken      | 4   |
| Het Virtueel geheugen                       | 5-6 |
| Vraag & Antwoord                            | 7-8 |
| Jarigen november                            | 8   |
| Cursussen 2009-2010                         | 8   |
|                                             |     |

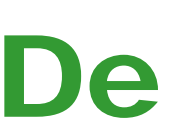

TNT Post Port betaald Afz. CVB, Rietkraag 95 2144 KB Beinsdorp

# **Bolleboos**

november 2009

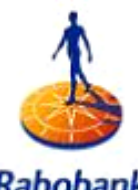

Rabobank Sponsor van de CVB

De komende clubdag is op 7 november 2009 met workshop fotobeheer in PICASA

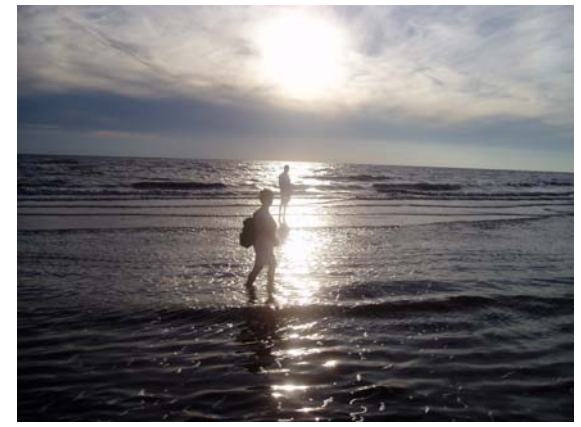

Op 4, 11, 18, 25 november en 2 december 2009 **prolongatie Senioreninloop** Zie voor meer informatie pagina 2 en 3

### **Gratis Parkeren**

Neem uw vrienden, buren en kennissen mee en laat ze kennismaken met de CVB!

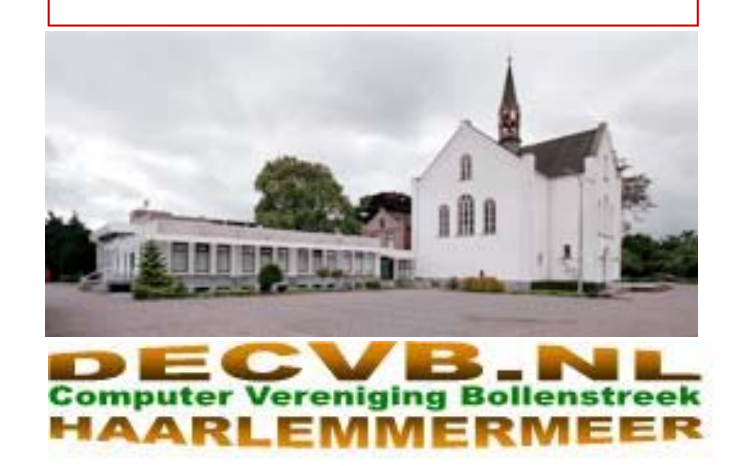

### Colofon

De Bolleboos verschijnt minimaal 9 maal per jaar, voor leden gratis.

### **Bijeenkomsten en Presentaties:**

7 november 2009 met Workshop Picasa 5 december 2009 met Adresetiketten maken in Word 2 januari 2010 Nieuwjaarsborrel 6 februari 2010 met thema????? 6 maart 2010 met thema????? 3 april 2010 met thema?????

Het adres waar de diverse bijeenkomsten plaatsvinden is:

### Gebouw Het Trefpunt, Hoofdweg 1318, Nieuw Vennep

Telefoon: 0252 - 672476. Tijd: van 10.00 - 16.00 uur

Toegang: Niet leden €3,— (tot 16 jaar €2,—)

Contributie: €24,— per jaar, (tot 16 jaar: €15,—),

### met machtiging € 1,50 korting.

Gironummer CVB: 576968, tnv:

Computer Vereniging Bollenstreek

Kamer van Koophandel nr. V-596213

### CVB op Internet: http://www.deCVB.nl

*Voorzitter:* Piet van Sprang, 0252-674279, voorzitter@decvb.nl

Vicevoorzitter: Andries Vermeulen, 023-5642947, vicevoorzitter@decvb.nl

Penningmeester: Nel v.d. Linden, penningmeester@decvb.nl

### Secretaris:

Jan Jonker, 0252-519293, Rietkraag 95 2144 KB Beinsdorp secretaris@decvb.nl

Public Relations: Louis van den Bosch, 023-5624002, publicrelations@decvb.nl

*Cursusinfo & Coordinatie:* Huub Vlaming, 0252-518254, cursusinfo@decvb.nl

Drukwerk/verspreiding: Jan Jonker, 0252-519293, secretaris@decvb.nl

Internetsite: Henk de Wal, webbeheerder@decvb.nl

### Redactie Bolleboos:

Andries Vermeulen, 023-5642947, redactie@decvb.nl

Voor ondersteuning bij hard– en software problemen kunt u terecht bij de Helpdeskmedewerkers van de club: Piet van Sprang (hardware)en Andries Vermeulen (software) (zie voor de E-mail adressen en telefoonnummers hierboven)

Bovenstaande adressen zijn telefonisch bereikbaar op werkdagen van 19.00 tot 21.00 uur. Op andere, voor computeraars normalere tijden (meestal van 24.00 tot 06.00 uur), zijn deze mensen alleen via E-mail te bereiken. Dit in verband met de huiselijke vrede!!

### Voorwoord:

### Het begon met 5 meter snoer

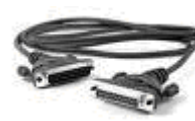

Twee computers en vijf meter snoer, meer was het niet. Op 2 september 2009 was het precies veertig jaar geleden dat weten-

schappers van de universiteit van Californië twee computers met elkaar verbonden om de mogelijkheden van een netwerk te testen. Anderhalve maand later, rond deze tijd, werden er voor het eerst data verzonden met 56 Kilobits per seconde en was de geboorte van Internet een feit.

Nu veertig jaar later, moeten we glimlachen om de internetsnelheid van toen. Binnenkort zijn snelheden tot boven de 100 Megabits per seconde mogelijk en als straks alle kernen van de Haarlemmermeer voorzien zijn van een glasvezel netwerk zullen de snelheden waarmee data over het **W**ereld **W**ijde **W**eb verstuurd worden de snelheid van het licht benaderen.

Ja, u leest het goed. De gemeente Haarlemmermeer heeft met KPN afgesproken dat alle kernen van de gemeente voorzien zullen worden van een glasvezel netwerk tot voor de deur. Dat netwerk moet dan ook toegankelijk zijn voor andere partijen die het willen gebruiken om hun producten aan te bieden. Huishoudens en bedrijven die dan een aansluiting nemen op dat glasvezel netwerk kunnen dan zelf kiezen met welke partij zij in zee willen gaan.

We zullen u in ieder geval van de ontwikkelingen op de hoogte houden.

### Instuif Senioren

Op 4, 11, 18, 25 november en 2 december 2009 zal de vereniging weer inloopochtenden voor senioren organiseren. Alle senioren die informatie willen of begeleiding en uitleg over problemen die zij hebben met het gebruik van een computer of gewoon belangstellend zijn, zijn die ochtenden van 9.30 uur tot 11.30 uur van harte welkom in het Trefpunt. **Zegt het voort!** 

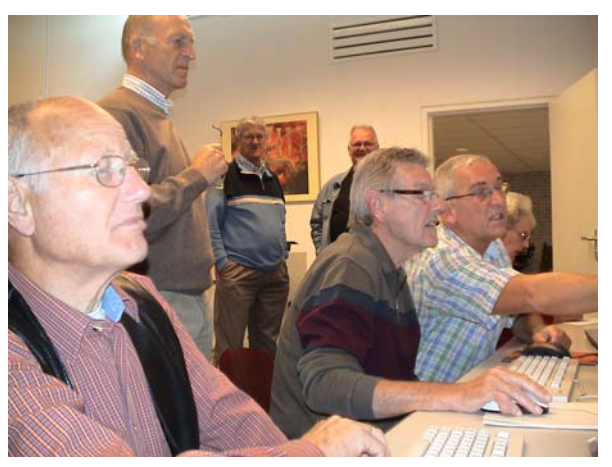

Leden met wat ervaring worden hierbij opgeroepen om zich voor één of meerdere ochtenden als vrijwilliger aan te melden. En, voor de koffie wordt gezorgd.

Andries Vermeulen

### Vertaal een tekst van en naar 42 talen!

Wilt u een tekst omzetten in een andere taal? Dat kan nu heel gemakkelijk.

U hebt een tekst en u wilt die omzetten in een andere taal? Dat kan nu heel gemakkelijk via de website van Seniorennet.

### Surf naar http://www.seniorennet.be/Pages/Vrije\_tijd/ vertalen.php

| 🏉 Vertaal - t | ekst vertalen 42 talen - vertaling van       | een tekst - S  |
|---------------|----------------------------------------------|----------------|
| <b>GO -</b>   | A http://www.seniorennet.be/Pages/Vrije_tijc | i/vertalen.php |
| 🚖 Favorieten  | 🔡 👻 🔿 Vertaal - tekst vertalen 4 🗴           | 😽 Google       |

U kunt in het witte tekstvak een tekst "intikken" maar ook een bestaand document door "knippen en plakken" op de pagina zetten.

| Waar vandaan: <u>Vrije tiid</u> > Vertalen van/naar 42 talen                                                                                                    |
|----------------------------------------------------------------------------------------------------|
| Vertaal een tekst van/naar 42 talen!                                                                                                    |
| <ol> <li>Geef in het witte tekstvak de te vertalen tekst in.</li> <li>Wijzig onder het vak van/naar welke taal.</li> <li>Klik op "Vertaal tekst" (knop rechtsonder).</li> <li>De vertaalde tekst verschijnt onder het witte vak.<br/>Je kan deze service onbeperkt gebruiken.</li> </ol> |
| De computer vereniging Bollen streek/Haarlemmermeer bestaat al 27 jaar en telt 📉 momenteel 235 leden.                                                                                                    |
| Op de clubdagen, die in princiepe elke eerste zaterdag van de maand worden<br>gehouden, is er ook een Internetoafé, worden workshops en demonstraties<br>gegeven, is er een helpdesk en de clubwinkel waar u computer gerelateerde<br>artikelen kunt kopen.                              |
| King veryalgang ander het witte teketvak von welke teel                                                                                                    |

Kies vervolgens onder het witte tekstvak van welke taal naar welke taal u het wilt vertalen en klik op de knop Vertaal tekst.

De vertaalde tekst verschijnt vervolgens in het groene vak.

| Nederlands                        | *          | > Engels                                    | *                        | Omdraaien    | Vert |
|-----------------------------------|------------|---------------------------------------------|--------------------------|--------------|------|
| Vertaling                         |            |                                             |                          |              |      |
| The Computer A<br>been 27 years a | sso<br>and | ciation Bulbs region<br>currently has 235 m | i / Haarlemi<br>nembers. | mermeer ha   | is   |
| On club davs, w                   | hich       | in principle they ev                        | verv first Sa            | turdav of th | ne   |

On club days, which in principle they every first Saturday of the month are held, there is also an Internet café, workshops and demonstrations are given, there is a helpdesk and the club shop where you can buy computer related items.

U mag deze services van het Seniorenweb onbeperkt gebruiken.

U kunt op dezelfde eenvoudige wijze ook tekst vanuit één van deze 42 talen naar het Nederlands vertalen.

Bedenk echter wel dat de vertaling niet altijd taalkundig of grammaticaal juist is. Zo moest ik in het voorbeeld "Bollen streek" los van elkaar schijven om een redelijke vertaling te krijgen. Aan elkaar geschreven werd het vertaald als: BULB.

Maar ondanks dat is het een handige en eenvoudige hulp bij het vertalen van documenten en dergelijke.

Andries Vermeulen

De Bolleboos november 2009 pagina 3

# **Workshop Picasa**

Digitale camera's zijn gemeengoed geworden. Op vakantie worden honderden foto's geschoten en soms wordt een selectie hiervan afgedrukt. Anderen drukken geen foto's af, maar maken een diashow, die op de TV of op de computermonitor wordt weergegeven. Over het resultaat is lang niet iedereen tevreden.

Met simpele ingrepen kan de foto aanzienlijk worden verbeterd. Maar hoe doe je dat?

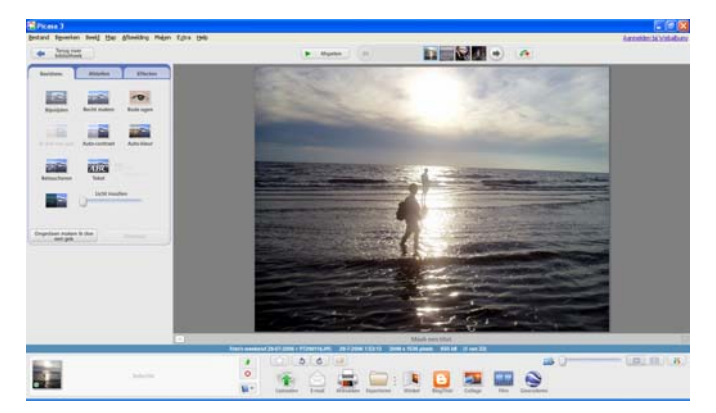

Op eenvoudige wijze wordt aan de hand van de gratis Nederlandstalig fotoprogramma PICASA uitgelegd hoe je foto's kunt importeren vanaf je digitale camera naar je computer, foto's kunt draaien, bijsnijden, spiegelen, rode ogen corrigeren, de grootte aanpassen, contrast en helderheid aanpassen en een diavoorstelling maken en nog veel meer, als de tijd dat toelaat.

Deze praktische workshop, die gegeven zal worden door Walter Terlage, is vooral bedoeld voor de echte starter met geen of weinig ervaring en voor hen, die het uitgebreide programma Photoshop te ingewikkeld vinden voor hetgeen ze met hun foto's willen doen.

### Tips & Trucs

#### Snel items tussen twee vensters verslepen?

Om items snel tussen twee venster te kunnen verslepen is het handig als die vensters naast elkaar staan. Dat is meestal niet het geval wanneer u verschillende vensters geopend heeft. Dat kan eenvoudig!

Open beide vensters en zorg dat er één actief is. Hou de Ctrl-toets ingedrukt terwijl u met de rechter muisknop, in de taakbalk, op het icoontje van het andere venster klikt. In het snelmenu kiets u dan voor **Naast elkaar**.

<u>Trapsgewijs</u> <u>O</u>nder elkaar N<u>a</u>ast elkaar Groep mi<u>n</u>imaliseren

Groep <u>s</u>luiten

![](_page_2_Picture_29.jpeg)

### Adresboek van Outlook Express gebruiken

Hoewel er in Outlook van het Office pakket een aparte export filter aanwezig is om op eenvoudige wijze de adresgegeven te importeren in Excel is het ook mogelijk om dat te doen vanuit het adresboek van Outlook Express.

In december zal ik weer een demonstratie geven over het maken van een adresbestand in Excel en aan de hand daarvan vervolgens het afdrukken van adresetiketten voor bijvoorbeeld de verzending van uw Kersten Nieuwjaarskaarten.

Omdat velen gebruik maken van Outlook Express en daar vaak ook adresgegevens in hebben opgenomen, wil ik u nu alvast in een korte workshop uitleggen hoe u die adresgegevens vanuit het adresboek van Outlook Expres over kunt zetten naar Excel, zodat u daar straks ook mee aan de slag kunt voor het afdrukken van uw adresetiketten.

Open Outlook Expres, klik op het menu bestand en kies voor Exporteren en adresboek.

| Ľ,                                     | l Postvak                                      | UIT - Out               | look Ex       | press          |                  |                         |         |
|----------------------------------------|------------------------------------------------|-------------------------|---------------|----------------|------------------|-------------------------|---------|
| 111                                    | <u>B</u> estand                                | Be <u>w</u> erken       | Beel <u>d</u> | E <u>x</u> tra | Be <u>r</u> icht | <u>H</u> elp            |         |
| ~~~~~~~~~~~~~~~~~~~~~~~~~~~~~~~~~~~~~~ | <u>N</u> ieuw<br>Opener<br>Opslaar<br>Bijlagen | )<br>1 als<br>1 opslaan | ior           | Ctrl+          | •                | <b>%8</b><br>Doorsturen | Af      |
| M                                      | <u>M</u> ap                                    |                         |               |                | ۰                | aar                     |         |
| e                                      | Importe                                        | eren                    |               |                |                  |                         | Er zijn |
|                                        | E <u>x</u> porte                               | ren                     |               |                | •                | <u>A</u> dresboek.      |         |
|                                        | Afdrukk                                        | en                      |               | Ctrl+          | P                | <u>B</u> erichten       |         |

Kies in het volgende venster voor Adresbestand (door met komma gescheiden waarden) en klik op exporteren.

![](_page_3_Figure_7.jpeg)

In het venster CSV export bladert u vervolgens naar de map waar u het te exporteren bestand wilt opslaan en geeft het een naam. Het is ook mogelijk om eerst een nieuwe map aan te maken door in de knoppenbalk te klikken op de knop Nieuwe map.

| Opslaan als          |             |   | ? 🛛              |
|----------------------|-------------|---|------------------|
| Op <u>s</u> laan in: | C Adresboek | • | ⇐ 🗈 📸 🎟 -        |
| Onlangs<br>geopend   | Andries.csv |   | Nieuwe map maken |

Nadat u op de knop Opslaan heeft geklikt, komt u terug in het venster CSV export en klikt u op volgende.

U komt nu in een venster waarin u kunt aangeven welke velden u wilt exporteren.

| CSV-export |                                            | × |
|------------|--------------------------------------------|---|
|            | Selecteer de velden die u wilt exporteren: |   |
|            | < Vorige Voltooien Annulere                | n |

Voor de adresetiketten heeft u alleen de velden met persoons- en adresgegevens nodig. In dit voorbeeld laten we alleen voor de velden Naam, Adres thuis, postcode thuis, woonplaats thuis en Land thuis het vinkje staan en halen bij alle andere velden het vinkje weg door erop te klikken.

Hierna klikken we op de knop Voltooien en in no time is het exporteren voltooid.

| Adresbo | ek 🔀                                          |
|---------|-----------------------------------------------|
| (į)     | Het exporteren van het adresboek is voltooid. |
|         | OK                                            |

Het zojuist aangemaakte csv-bestand kunt u eenvoudig in Excel openen en daarna bewerken.

| 🖼 Microsoft Excel - Andries.xls              |      |                                      |   |                  |                     |
|----------------------------------------------|------|--------------------------------------|---|------------------|---------------------|
| Bestand Beyerken Beeld Invoegen Opmaak Extra | 0    | gta Venster Help Adobg PDF           |   | Typ een vraa     | g voor hulp 🛛 🖃 🖉 🗙 |
| 🗋 🐸 🖬 👌 🚳 👌 📖 🛝 • 🔊 • 🖓 🧶 🗴 •                | • Ż  | Sogteren                             | - | B ≣ €            | 🖽 • 🙆 • 🚣 • 🔡       |
|                                              | L    | Fijter •                             |   | AutoFilter       |                     |
| A1 K Naam                                    |      | Sybtotalen                           |   | Alles weergeven  |                     |
| A                                            |      | Valideren                            |   | URgebreid filter | E                   |
| 1 Naam A                                     | d    | Tekst paar kolommen                  |   | Postcode thu     | IS Land/regio thuis |
| 2 A. Melim Di                                | ir 🔄 |                                      |   | 2215 PT          | Nederland           |
| 3 A. Olijerhoek                              | 5    | 2 Draaitabel- en draaigrafiekzapport |   |                  |                     |
| 4 A. Vermeulen Ar                            | n    | Externe dedevens importeren          |   | 1782 SK          | Nederland           |
| 5 A Vermeulen K                              | 5    | Enter De degerente ingenterent       |   | 1782 GA          | Nederland           |
| 6 A.H. Vermeulen V                           | 0    | Lijst 🕨                              |   | 1788 MP          | Nederland           |
| 7 a.jansen.lisse@xs4all.nl                   | 1    | 3ML +                                |   |                  |                     |
| 8 A.M.J. Hondius W                           | 1    | Community and                        |   | 2134 VP          |                     |
| H + + H Andries                              |      | gegevens verneuwen                   |   |                  | 2                   |
| Gereed                                       | -    |                                      |   | N                | IM                  |

In de eerste regel ziet u de kolomnamen en om ook later eenvoudig te kunnen sorteren, klikt u aan de linkerzijde op regelnummer 1 om die regel te selecteren en volgens klikt u op het menu data, de menuoptie filter en vervolgens op autofilter.

Verwijder alle regels met gegevens die u niet wilt gebruiken. Corrigeer de adresgegevens die u wilt gebruiken voor het aanmaken van de adresetiketten en vul eventueel ontbrekende gegevens aan.

U heeft de hele maand november de tijd om zo een bruibaar adresbestand te maken en in december op de clubdag zal ik u in een live workshop uitleggen hoe u met dit adresbestand vrij eenvoudig mooi verfraaide adresetiketten kunt afdrukken.

Andries Vermeulen

# Het virtueel geheugen

Virtueel geheugen is een tijdelijke opslagruimte op de harde schijf dat door de computer wordt gebruikt om programma's uit te voeren die meer geheugen nodig hebben dan het fysiek op de computer aanwezige RAMgeheugen.

Als de computer over onvoldoende RAM (Random Access Memory) beschikt om een programma of bewerking uit te voeren, wordt in Windows ter compensatie virtueel geheugen gebruikt.

Bij virtueel geheugen wordt het RAM-geheugen gecombineerd met een tijdelijke ruimte op de vaste schijf, het zogenaamde wisselbestand dat aangeduid wordt met de term "virtueel geheugen". Door gegevens van- en naar het wisselbestand te verplaatsen komt RAM-geheugen vrij om voor de bewerkingen die nog uitgevoerd moeten worden.

Hoe meer RAM-geheugen in een computer is geïnstalleerd, hoe sneller de programma's in het algemeen zullen worden uitgevoerd. Laten de prestaties van de computer het afweten, dan is het tijd om te bezien of uitbreiding van het RAM een oplossing kan bieden. Zie hiervoor ook het clubblad van afgelopen oktober. Feit is dat gegevens veel sneller vanuit het RAM-geheugen kunnen worden gelezen dan vanaf de vaste schijf.

Als er foutmeldingen wegens onvoldoende virtueel geheugen worden weergegeven, moet u meer RAMgeheugen toevoegen of het wisselbestand (virtueel geheugen) vergroten. In Windows wordt de grootte meestal Druk tot slot op Voltooien, Sluiten en op OK. automatisch beheerd, maar u kunt de grootte van het virtuele geheugen ook handmatig wijzigen als de standaard grootte onvoldoende blijkt te zijn voor de programma's die u gebruikt.

Standaard wordt in Windows de omvang van het virtueel geheugen ingesteld met een minimale- en een maximale omvang. Hoe groot dat is, is afhankelijk van het besturingssysteem (XP of Vista) en de hoeveelheid fysiek aanwezig RAM-geheugen. Bij XP is de maximale omvang anderhalf maal het RAM-geheugen, maar bij Vista is de maximale omvang driemaal de hoeveelheid RAM. Standaard wordt in Windows het wisselbestand (let eens op de naam) elke keer dat de computer opstart op de Cpartitie van de harde schijf opnieuw aangemaakt. Dat kost tijd.

Het gebruik van virtueel geheugen om het werkgeheugen uit te breiden stamt uit het begin van het pc tijdperk toen het destijds gangbare RAM geheugen bijna onbetaalbaar was. Voor een simmetje van 1 Megabyte betaalde je al gauw zo'n vijftig piek. Tegenwoordig koop je al voor minder dan twintig euro een geheugen sim van 1 Gigabyte. De maximale hoeveelheid RAM-geheugen is tegenwoordig afhankelijk van wat het moederbord aan kan en niet meer van de prijs.

Heb je een moderne computer met een snelle processor (dualcore of quadcore) en 4 gigabyte aan fysiek RAMgeheugen en gebruik je de pc voor normaal huis- tuin en keukengebruik, dan zou u wel eens beter af kunnen zijn als u het virtueel geheugen helemaal uitschakelt. Of dat Geheugen, zoals eerder gezegd, minimaal twee dagen zo is en hoeveel effect het handmatig aanpassen van lopen. Om je virtueel geheugenmonitor in percentagens het virtueel geheugen in werkelijkheid heeft, kan alleen

maar vastgesteld worden door het te meten. Meten is immers weten!

Om de optimale instellingen van het wisselbestand te bepalen, moet je daarvoor verschillende waarden van het virtuele geheugen meten. Windows heeft zelf een stuk gereedschap, de Microsoft Management Console (MMC) waar dat mee kan worden gedaan. Laat deze tool twee dagen of iets langer het virtuele geheugen monitoren, voordat u iets aan de instellingen wijzigt. Na afloop weet u immers of aanpassing echt nodig is of niet.

| The Console1            |                      |                                                     |  |
|-------------------------|----------------------|-----------------------------------------------------|--|
| Bestand Actie Beeld Eav | orieten Yenster Help |                                                     |  |
| Consolebasis            |                      |                                                     |  |
| Consciences             | Noam                 |                                                     |  |
|                         |                      | D lunen gen tins worden wergegeven in deze wergeen. |  |
| 0.0                     |                      |                                                     |  |
|                         |                      |                                                     |  |
|                         |                      |                                                     |  |
|                         |                      |                                                     |  |

Het MMC open je door op Start te klikken, Uitvoeren. Vervolgens typ je daar in het tekstvak mmc en druk je op OK. Daarna kies je in Bestand, Module toevoegen / verwijderen. Druk op toevoegen en selecteer ActiveXbesturingselement en druk weer op toevoegen. Dan opent de wizard ActiveX-besturingselement invoegen, druk op volgende. Zorg dat "Alle categorieën" is geselecteerd en kies in het rijtje de optie "System Monitor Control" en druk op Volgende. Geef deze System Monitor Control een naam, bijvoorbeeld Test Virtueel Geheugen.

![](_page_4_Figure_13.jpeg)

Je bent nu terug in het Console.

Selecteer daar de naam van het console, in het voorbeeld is dat Test Virtueel Geheugen.

In het rechterscherm druk je op de +. Bij Items invoegen kies je voor Prestatieobject: wisselbestand. Zet de andere instellingen onderin het venster op: Alle items en In deze lijst geselecteerde exemplaren. Vergeet niet om op toevoegen te klikken voordat je op de knop Sluiten drukt.

Wanneer het wisselbestand door Windows wordt aangeroepen, registreert Test Virtueel Geheugen het gemiddelde gebruik en het piekgebruik. Om het gebruik van je wisselbestand goed te meten laat je deze Test Virtueel

#### (Vervolg van pagina 5)

te bekijken druk je in het Console in het rechterscherm systeeminstellingen. op de knop Rapport weergeven (Ctlr+R). Zodra het wisselbestand vaak wordt aangeroepen, dan zal het Percentage piekgebruik stijgen. Zodra het percentage boven de 90 procent uitkomt, is dat reden om je wisselbestand groter te maken.

Blijft het Percentage piekgebruik onder één procent, dan kun je de omvang van het virtueel geheugen verkleinen. De ideale situatie is als het percentage piekgebruik ligt tussen de 70 en 80 procent.

Vergeet tot slot niet de console: Test Virtueel Geheugen op te slaan.

#### Het wijzigen van het virtueel geheugen bij XP

Klik in het startmenu met rechts op Deze Computer en in het snelmenu op Eigenschappen. Hier kunt u op het tabblad Algemeen onderin aflezen hoeveel RAMgeheugen er fysiek in uw computer aanwezig is. Noteer dit, want dat heeft u straks nodig!

Open het tabblad geavanceerd en klik in het vak presta- Prestaties op de knop Instellingen. ties op de knop Instellingen.

Klik vervolgens in het venster Instellingen voor prestaties op het tabblad geavanceerd en onderaan in het vak Virtueel geheugen op de knop Wijzigen.

Selecteer in het venster Virtueel geheugen de C-partitie en kies vervolgens voor de optie Geen wisselbestand.

| Virtueel geheugen                                                        | ? 🔀                         |
|--------------------------------------------------------------------------|-----------------------------|
| Station [Volumenaam]:                                                    | Wisselbestandsgrootte (MB): |
| C: [Programs]<br>D: [Data]<br>F: [CURSUSSEN]<br>G: [Fotos]<br>H: [Films] |                             |
| I: [Downloads]                                                           | 754 - 754 🛛 💌               |
| Wisselbestandsgrootte voor ge                                            | selecteerd station          |
| Station:                                                                 | I: [Downloads]              |
| Beschikbare ruimte:                                                      | 36842 MB                    |
| <ul> <li>Aangepaste grootte:</li> </ul>                                  |                             |
| Begingrootte (MB):                                                       | 754                         |
| <u>M</u> aximale grootte (MB):                                           | 754                         |
| ODoor het systeem beheerde                                               | e grootte                   |
| ◯ Gee <u>n</u> wisselbestand                                             | Instellen                   |
| Totale wisselbestandsgrootte v                                           | voor alle stations          |
| Minimaal toegestaan:                                                     | 2 MB                        |
| Aanbevolen:                                                              | 754 MB                      |
| Momenteel toegewezen:                                                    | 372 MB                      |
|                                                                          | OK Annuleren                |

Selecteer vervolgens een andere partitie (meestal D) en kies voor de optie Aangepaste grootte en stel de Beginmaal de fysiek in uw computer aanwezige RAMgeheugen.

Klik net zolang op OK tot alle vensters gesloten zijn en herstart uw computer om de wijzigingen vast te leggen.

#### Het wijzigen van het virtueel geheugen in Vista

Klik in het startmenu met rechts op Computer. In het systeem venster kunt u aflezen hoeveel RAM geheugen er in uw computer fysiek aanwezig is.

Aan de linkerzijde klikt u vervolgens op Geavanceerde

| Configuratiesc            | erm 🖡 systeem en ondernoud 🖡                                                                                                    | aysteem • • • •                                                                                    | 2.0eken                                     |
|---------------------------|----------------------------------------------------------------------------------------------------|----------------------------------------------------------------------------------------------------|---------------------------------------------|
| Taken <ul></ul>           | Informatie over de com<br>Windows-versie<br>Windows Vista <sup>re</sup> Home Pre<br>Copyright © 2007 Microso<br>Service Pack 1<br>Upgrade van Windows Vist | puter weergeven<br>mium<br>ft Corporation. Alle rechten voo<br>a uitvoeren                         | rbehouden.                                  |
|                           | Systeem<br>Classificatie:<br>Processor:<br>Geheugen (RAM):<br>Type computer:                                                                               | Windows Prestatie-index niet<br>Intel(R) Core(TM)2 Duo CPU<br>4,00 GB<br>32-bits besturingssysteem | geclassificeerd<br>P8400 @ 2.26GHz 2.27 GHz |
| Zie ook<br>Windows Update | Instellingen voor computernaa<br>Computernaam:<br>Volledige computernaam:<br>Beschrijving van de<br>computer:                                              | m, domein en werkgroep<br>PC_van_CVB3<br>PC_van_CVB3                                               | Instellingen<br>wijzigen                    |
|                           | Werkgroep;                                                                                                    | WORKGROUP                                                                                          |                                             |

In het venster Systeemeigenschappen klikt u in het vak

In het nu geopende venster Virtueel geheugen haalt u het vinkje weg voor de regel "Wisselbestandsgrootte voor alle stations automatisch beheren", zodat u zelf de grootte kunt instellen.

Selecteer eerst de C-partitie en geef aan dat u op die partitie geen wisselbestand wilt en klik op Instellen.

| tueel geheugen                               |                           |  |                      |                            |
|----------------------------------------------|---------------------------|--|----------------------|----------------------------|
|                                              |                           |  | Station [Volumenaam] | Wisselbestandsgrootte (MB) |
|                                              |                           |  | C: [Programs]        | Beheerd door het systeer   |
| D: [Data Vista]                              | Geen                      |  |                      |                            |
|                                              |                           |  |                      |                            |
| Geselecteerd station:<br>Beschikbare ruimte: | C: [Programs]<br>19669 MB |  |                      |                            |
| Aangepaste grootte<br>Begingrootte (MB);     | 41                        |  |                      |                            |
| Maximale grootte (MB)                        | ;                         |  |                      |                            |
| Ooor het systeem b                           | eheerde grootte           |  |                      |                            |
| Geen wisselbestand                           | Instellen                 |  |                      |                            |

Selecteer vervolgens op de D-partitie en klik op Aangepaste grootte. Vul voor de begingrootte en de maximale grootte, maximaal driemaal de grootte in van het fysiek aanwezige RAM-geheugen.

Klik vervolgens steeds op OK en herstart de computer om de wijzigingen ook daadwerkelijk vast te leggen en toe te passen.

Zowel bij XP als bij Vista moet u er op letten dat de partigrootte en de Maximale grootte beiden in op anderhalf tie waarop u handmatig het wisselbestand instelt, over voldoende vrije ruimte beschikt, anders loopt u tegen andere, veelal ernstiger problemen aan.

> Slotopmerking: het optimaliseren van het virtueel geheugen verhoogt de systeemprestaties. Onthoud echter wel dat extra RAM-geheugen altijd betere prestaties zal opleveren dan het vergroten van het wisselbestand.

# Vraag & Antwoord

Ook deze keer heeft u mij aardig bezig gehouden met uw computer perikelen. Ik kwam er ook achter dat enkelen van u mij via het E-mailadres van vicevoorzitter ook vragen gesteld hadden. En die had ik tot vorige week niet bekeken en er daarom ook niet op gereageerd. Dat vind ik jammer en daarom verzoek ik u om als u vragen heeft in verband met computer problemen mij te mailen op het E-mailadres <u>redactie@decvb.nl</u>.

Maar zoals al vaker gezegd, ik blijf het leuk vinden, want juist door uw vragen en opmerkingen zijn we in staat een clubblad, van- en voor de leden, te maken.

#### Vraag: Andries,

We willen Adobe Reader 9.1 op de pc downloaden, maar hij wordt steeds geweigerd i.v.m. ontbreken van de digitale handtekening. We willen een handleiding in PDF openen maar ook Adobe Reader 5.1 leest hem niet. Weet jij hier soms raad op? Op de andere pc lukte dit gewoon.

Tiny v.d. Maden

### Antwoord: Beste Tiny,

Weer zo'n mooi vraagje voor de rubriek V&A, daarin zal ik hem ook opnemen, maar nu alvast het antwoord.

Zit je? Zit je stevig? Is Gerard in de buurt?

#### Zo ja, dan hier het antwoord:

Het probleem is niet het downloaden van Adobe Acrobat Reader, maar Bill Gates is hier de boosdoener! Wat is namelijk het geval, Microsoft wil eigenlijk alle andere hard- en software fabrikanten dwingen om vooraf goedkeuring van Microsoft te vragen voor het "goed" kunnen samenwerken met hun besturingssysteem Windows. En daar moet dan ook nog eens flink voor worden betaald. Een logisch gevolg is dat veel fabrikanten van hard- en software die "goedkeuring" niet aanvragen en dat hun product(en) niet worden opgenomen in de lijst met door Microsoft goedgekeurde hard- en software. Wil je dan zo'n niet goedgekeurd programma installeren dan komt Windows onmiddellijk met de melding dat het niet goedgekeurd is. In geval je weet dat je zelf een "vertrouwd" programma wilt installeren, kun je met een gerust hart de waarschuwing negeren en toch doorgaan met de installatie. Alleen als je zelf niets aan het installeren bent en je krijgt deze waarschuwing, dan moet je argwanend worden.

### Groeten en ik hoor wel van de klap

#### Vervolg: Andries,

We hebben het net weer geprobeerd maar het lukt niet. We krijgen iedere keer de melding van Windows dat hij geblokkeerd is i.v.m. het ontbreken van een digitale handtekening.

Moet je iets anders uitschakelen?

### Groetjes Tiny

### Aanvullend Antwoord: Beste Tiny,

Ik ga er van uit dat je wel aangemeld bent met volledige beheersrechten, anders kun je geen nieuwe programma s onder Vista installeren. Je kunt dat controleren door het configuratiescherm te openen via het Startmenu en

dan rechts boven klikken op account wijzigen of verwijderen. Klik daarna op je gebruikersnaam en kijk of je administrateurrechten hebt.

| 🕘 🕞 💌 💐 « Een account wijzigen 🔹 Accounttype wijzigen 🔹 🍫 Zoeken                                                                                                    | \$ |
|----------------------------------------------------------------------------------------------------|----|
| Een nieuw accounttype voor CVB 3 selecteren                                                                                                    |    |
| CVB 3<br>Administrator                                                                                                    |    |
| U dient een andere gebruiker van deze computer een administrator te maken voordat u het accounttype van<br>deze gebruiker kunt wjizigen. Hierdoor zorgt u ervoor dat er ten minste één administratoraccount op deze<br>computer is.                                                                                                    |    |
| Standaardgebnuiker<br>Gebruikes met standaardaccounts kunnen de meeste software gebruiken en systeeminstellingen wijzigen<br>die geen invleed op andere gebruikers of op de beveiliging van de computer hebben.                                                                                                    |    |
| <u>Administrator</u> Administrators hebben volledige toegang tot de computer en kunnen alle gevente wijzigingen     doorvoeren. Om uw computer beter te beveiligen, wordt aan administrators gevraagd om hun     wachtvoord of te geverlage of te bevetligen, voordat wijzigingen worden doorgovoerd die van toepassing     zjo op andreg gebruikers. |    |
| U wordt aangeraden om elke account met een sterk wachtwoord te beveiligen.                                                                                                    |    |
| Waarom wordt een standaardaccount aanbevolen?                                                                                                    |    |
| Accountype wijzigen Annuleren                                                                                                    | ]  |
|                                                                                                    |    |
|                                                                                                    |    |
|                                                                                                    |    |

Ik verwacht het eigenlijk wel, maar je weet maar nooit. Heb je de vereiste rechten niet, dan de computer opnieuw opstarten in de veilige modus door direct na het opstarten van de pc herhaaldelijk op de F8-toets te drukken.

Ik heb net zelf de Adobe reader 9.2 Nederlands vanaf de website van Adobe gedownload en geïnstalleerd. Voor het downloaden heb ik eerst het vinkje weggehaald bij de Google Toolbar optie en daarna iets verder naar onderen geklikt op downloaden.

Als eerste krijg je dan een waarschuwing met de vraag of je de melding gezien hebt. Sluit die waarschuwing en klik net onder de werkbalken op de regel die meldt dat er een Active X element moet worden geïnstalleerd. Geef daar toestemming voor want anders stopt het downloaden.

![](_page_6_Figure_23.jpeg)

Daarna krijg je 2 keer de vraag om toestemming te geven en klik je telkens op Doorgaan. Dan krijg je ook nog een melding om Internet Explorer af te sluiten. Sluit dan Internet Explorer af en klik op Opnieuw om door te gaan met de installatie.

Tenslotte moet je de download Manager nog afsluiten. Kom je er toch niet uit dan willen we op de clubdag er best naar kijken.

#### Vraag: Hoi Andries.

Ik krijg jouw mailtje over wat was het mooi, niet geopend. Er staat dit bestand is gemaakt met een nieuwe versie van Microsoft Power Point. Wat moet ik hiermee? Nog een probleem: Ik krijg een mail van System Administrator: Your mailbox is over its size limit, wat moet ik (Vervolg op pagina 8)

- % - % - % - % - % - % - % - % Wij feliciteren de jarigen van november 3-11 Gerrit Koolhaas 5-11 Jan Braam 8-11 Mildred Straal-Tjon 8-11 Fred Visser 9-11 Corrie Nolten 9-11 Emmy Stel-Gregorius 10-11 Ton van Ruiten 10-11 Herman Kraamwinkel 12-11 Huub Vlaming 12-11 P.H. Koster 14-11 Theo Voorneveld 15-11 Sonja Smit 17-11 Kas Pen 19-11 Joke Lieverse 21-11 Joop Middeldorp 23-11 Geerhard van Hulzen 26-11 Cees Timmerman 28-11 Ad Keyser 28-11 Geke Broek 30-11 Jan de Groot 30-11 Astrid Jonker En wensen hen veel geluk en voorspoed, maar bovenal gezondheid toe.

## Cursussen 2009-2010

Het "cursusseizoen" is nu dus echt begonnen. Als u dit leest is de cursus Windows XP voor beginners net gestart met zeven deelnemers en die voor Vista "draait" al vijf weken. Er is dus al weer een aantal lessen achter de rug!! We hebben dit keer echt moeten puzzelen om een passend schema te kunnen maken.

![](_page_7_Picture_3.jpeg)

De huidige cursussen lopen tot half december; een volgende serie zal wellicht in januari of februari van het jaar 2010 starten. We hopen dat u tot zolang kunt wachten. Wellicht kunnen we dan de cursus Internet/Email weer proberen te starten, die zoals u nog wel weet in oktober niet kon doorgaan vanwege een onverwacht (te) groot aantal verhinderde cursisten.

Werkt u al met Windows-7 ?? En komt u er soms niet uit? Het besturingssysteem schijnt een hoog Vista-gehalte te hebben, maar dan beter(?). Een cursus zit er helaas voor u overigens voorlopig nog niet in...

Voor het seizoen 2009-2010 kan ingeschreven worden voor de cursussen:

- Windows Vista voor beginners (6 dagdelen of avonden) €75,00
- Windows XP voor beginners ( 6 dagdelen of avonden) €75,00
- Windows XP vervolg (3 dagdelen of avonden) €37,50
- Word voor beginners (5 dagdelen of avonden) €67,50
- Internet en Email (6 dagdelen of avonden) €75,00
- PowerPoint (6 dagdelen of avonden) €75,00
- Etiketten maken (1 dagdeel of avond) €12,50

De prijzen zijn al een aantal jaren onveranderd en ook het komende seizoen heeft het bestuur besloten deze niet te verhogen.

Wel blijft de voorwaarde gehandhaafd dat alleen leden van de CVB aan een cursus deelnemen; niet-leden zullen als zij de lessen willen volgen, tenminste één seizoen lid moeten worden van de CVB.

De deelnemers kunnen tijdens de cursus gebruik maken van de CVB computers. In overleg met de docent is gebruik van een eigen laptop ook mogelijk. Graag bij aanmelding opgeven!

Soms wordt er een beknopte handleiding gebruikt, die u bij de cursuslei-

Voor verdere informatie kunt u terecht bij: Huub Vlaming, tel 0252-518254 e-mail: <u>cursusinfo@decvb.nl</u>

(Vervolg van pagina 7)

hiermee. Je ziet het, je bent onmisbaar. Groeten Riny

### Antwoord: Hai Riny,

![](_page_7_Picture_22.jpeg)

Bestuur CVB

Dat je dat mailtje niet geopend krijgt is op te lossen. Het punt is dat het bestand gemaakt is in PowerPoint van

Microsoft Office 2007 en om die te kunnen openen in Microsoft Office 2003 moeten er dan 2 speciale bestandjes op jouw computer worden geïnstalleerd. Ik heb daar al eens eerder over geschreven. Het betreffen het bestand FileFormatConverters.exe en het comptabiliteitspakket compatibilitypacksp1-kb940289-fullfile-nl-nl.exe. Ze zijn beiden te downloaden van de website http:// office.microsoft.com/nl-nl/downloads/default.aspx

En die Engelse melding dat je mailbus vol is betekent alleen dat je een paar dagen niet gekeken hebt of je nieuwe mail had.

Als je mailbus bijna vol is, wordt zo'n melding automatisch aangemaakt en verstuurd, vandaar de Engelse termen.

Nu je weer gekeken hebt is je mailbus weer geleegd en kun je weer mail ontvangen. Niets meer mee doen dus.

Groeten en als het niet lukt hoor ik het wel.

Andries Vermeulen

De Bolleboos november 2009 pagina 8